# How to Rollover Company Data from Previous Year

### \*One Computer - No networking\*

Make sure you have the correct Company open inside W2 Mate

- 1. Click Tools
- 2. Select Rollover data from last year

| 🕮 Example Company - W2 Mate (2017) |                                                                                                    |                                                                                                    |  |
|------------------------------------|----------------------------------------------------------------------------------------------------|----------------------------------------------------------------------------------------------------|--|
| Company                            | Tools Honor Data Export Data E-Filing IRS & SSA Instructions                                                                                                    | Quality Control 1099 Emailer Help Order Supplies                                                                                                    |  |
| Company                            | Rollover Data From Last Year         Options         Enable Optional Features         Backup Company         Restore Company         Backup All Companies         Restore Multiple Companies         Delete Multiple 1099 / 1098 Recipients         Zero Amounts On Multiple 1099-MISC Forms         Zero Amounts On Multiple 1099-INT Forms         Zero Amounts On Multiple 1099-DIV Forms         Zero Amounts On Multiple 1099-DIV Forms         Zero Amounts On Other Forms         Other Recipient / 1099 Tools | Click Tools 1 Party Select Rollover Data From Last Year 2 or Postal Code: 60605 SSN (if Applicable): e "Update" button to save any changes. pts/W2 Mate 2017). Example |  |
|                                    | Delete Multiple Employees<br>Zero Amounts On Multiple W2 Forms<br>Update Box 15 (State, State ID) for Multiple Employees<br>Other Employee / W2 Tools<br>Remap Form 1099-MISC Data<br>Bulk TIN Matching                                                                                                    | Clear New" from the top menu. my > Open" from the top menu. W2 MATE 2017                                                                                               |  |
| 1099                               | 1099<br>8 1098 Forms<br>1096 Form                                                                                                    |                                                                                                    |  |

Note: Before running the W2 Mate data rollover utility make sure you have last year's and this year's software installed on the same computer. Make sure you can open last year's W2 Mate and see your data.

### 3. Read and Confirm software installation

### 4. Click Continue with Data Rollover

| Example Company - W2                                 | Mate (2017)<br>Data Evolut Data E-Filing IRS & SSA Instructions Quality Control 1009 Emailer Help Order Supplies                                                                                                    |
|------------------------------------------------------|----------------------------------------------------------------------------------------------------|
| Shortcuts<br>Company                                 | General Information     W3 Information     1096 Information       Employer's Name / Filer's Name:     Example Company       Address 1:     123 Main       Address 2:     Triangle Company                                                                                                    |
| Employees<br>1099 & 1098 Recipients<br>W2 Forms      | Data Rollover from Last Year         Before running the data rollover utility, please make sure:       Read before continuing 3         1. W2 Mate 2017 is installed on the SAME computer as W2 Mate 2016.       3         2. You can open W2 Mate 2016 and see all your companies and data.       If you are running W2 Mate in a network environment (purchased W2 Mate Option #2) please read the instructions below (gnore otherwise):       Image: Mate on ONE computer)         How to rollover W2 Mate data in a server / network configuration (please ignore these steps if you are running W2 Mate on ONE computer):       Image: Mate Sure all computers have FULL access rights to this new folder.         1) Create a folder on the SAME computer where you had 2016.       Click Continue with Data Rollover |
| W3 Form<br>W3 Form<br>1099 & 1098 Forms<br>1096 Form | Continue With Data Rollover<br>You can create a new company by selecting "Company > New" from the top menu.<br>You can open a different company by selecting "Company > Open" from the top menu.<br>W2 MATE 2017                                                                                                    |

Dialog box will open during rollover in case you need to Cancel

| nç<br>— | Import Proc       | ess in Progress                                                                                                    |                                                                 |  |  |  |
|---------|-------------------|----------------------------------------------------------------------------------------------------|-----------------------------------------------------------------|--|--|--|
|         | Import Task List: |                                                                                                    |                                                                 |  |  |  |
|         | Status            | Tasks<br>Searching for W2 Mate 2016 Database Folder<br>Enumerating Companies<br>Upgrading Companies (this might take a long time)<br>Conting Companies to W2 Mate 2017 Database Folder | Dialog box while rollover in process.<br>Click Cancel to cancel |  |  |  |
|         | Brogress          | Refreshing Company List                                                                                                    | rollover.                                                       |  |  |  |
|         |                   | 24%<br>Cancel                                                                                                    | 100 %                                                           |  |  |  |

5. Click OK

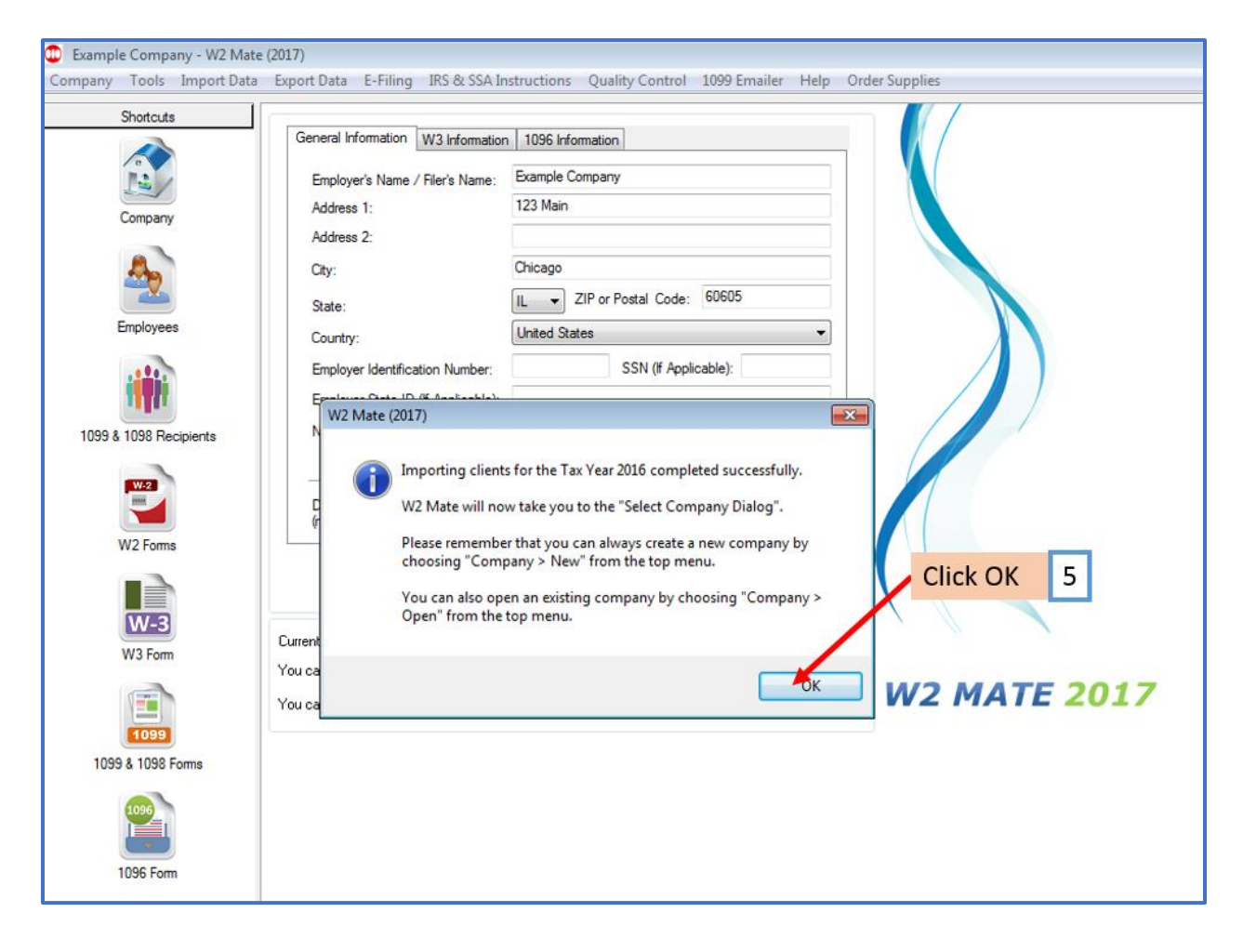

### \*Multiple computers - Networked\*

#### Networking will only work if you purchase and enable W2 Mate option #2

1. Create a folder on the server and name it (for example: W2 Mate 2017 Data). Make sure all network computers have FULL access rights to this new folder.

2. Install W2 Mate Current Year on the SAME computer where you have W2 Mate from Last Year

- 3. Enable any optional features inside W2 Mate Current Year
- 4. Close W2 Mate Current Year
- 5. Open W2 Mate from Last Year and make sure you see all your companies
- 6. Close W2 Mate Last Year and open W2 Mate Current Year

7. Change the W2 Mate Current Year database path to point to the new folder you created on the server

- a. Click Tools
- b. Select Options
- c. Select Company Data Path

| D Example Company - W2 Mate (2017)                                                                                     |                                                                                                    |                                                                                                    |  |  |  |
|----------------------------------------------------------------------------------------------------|----------------------------------------------------------------------------------------------------|----------------------------------------------------------------------------------------------------|--|--|--|
| Company Tools Apport Data Export Data E-Filing IRS & SSA Instructions Quality Control 1099 Emailer Help Order Supplies |                                                                                                    |                                                                                                    |  |  |  |
|                                                                                                    | Rollover Data From Last Year Options                                                                                                    | Click Tools 7a Select Options 7b                                                                                                    |  |  |  |
|                                                                                                    | Enable Optional Features<br>Backup Company<br>Restore Company<br>Backup All Companies<br>Restore Multiple Companies                                                                                                    | Company Data Path (Network Edition)<br>✓ Auto Calculate FICA Withheir on W2 Forms<br>Do Not Print "COPY" on Blank Red 1096 & 1099 Copy-A<br>Font Size for Printing State ID<br>or Postal Code: 60605 |  |  |  |
| 1099 &                                                                                                    | Delete Multiple 1099 / 1098 Recipients<br>Zero Amounts On Multiple 1099-MISC Forms<br>Zero Amounts On Multiple 1099-INT Forms<br>Zero Amounts On Multiple 1099-DIV Forms<br>Zero Amounts on Other Forms<br>Other Recipient / 1099 Tools<br>Copy & Paste 1099-MISC Recipients Between Companies | Select Company Data Path 7c SSN (if Applicable): e "Update" button to save any changes. nts\W2 Mate 2017\Example                                                                                     |  |  |  |
|                                                                                                    | Delete Multiple Employees<br>Zero Amounts On Multiple W2 Forms<br>Update Box 15 (State, State ID) for Multiple Employees<br>Other Employee / W2 Tools<br>Remap Form 1099-MISC Data<br>Bulk TIN Matching                                                                                        | Clear<br>> New" from the top menu.<br>any > Open" from the top menu.<br>W2 MATE 2017                                                                                                    |  |  |  |
| 1099                                                                                                    | 1099         8         1098 Forms           1099         096 Form         096 Form                                                                                                    |                                                                                                    |  |  |  |

### 8. Select the folder on the server you created

9. Click OK

| Current Selection                                                                                                    | Select Folder                                                                    | r you created 8 |
|----------------------------------------------------------------------------------------------------|----------------------------------------------------------------------------------|-----------------|
| ↓ 10<br>↓ Pa<br>↓ Pa<br>↓ Pa<br>↓ W2<br>↓ W2 | ror Current Y ore Emiler 2017 yroll Mate 2017 Wate 2014 Mate 2016 Mate 2017 2016 | /ear            |
| Þ                                                                                                    | NewApp<br>OBFC Clic                                                              | kOK 9           |

10. Click Yes for the first computer being set up only Each additional computer being set up Click No

| Example Company - W2 Mate           | e (2017)                                                                                                    |                                             |                                                     |                                                  |    |
|-------------------------------------|----------------------------------------------------------------------------------------------------|---------------------------------------------|-----------------------------------------------------|--------------------------------------------------|----|
| Company Tools Import Data           | Export Data E-Filing IRS & SSA In                                                                                                    | nstructions Quality Control                 | 1099 Emailer Help Orde                              | r Supplies                                       |    |
| Company                             | General Information W3 Informatio<br>Employer's Name / Filer's Name:<br>Address 1:<br>Address 2:                                                                                                    | n 1096 Information Example Company 123 Main |                                                     |                                                  |    |
| Employees                           | State:<br>Country:                                                                                                    | IL ▼ ZIP or Postal Code:<br>United States   | Click Yes for 1<br>set up only, ea<br>computer Clic | <sup>st</sup> computer<br>ach additional<br>k No | 10 |
| 1099 & 1098 Recipients<br>W2 Forms  | Would you like                                                                                                    | to copy your current compan                 | y database files to the new<br>Yes No               |                                                  |    |
| W-3<br>W3 Form<br>1099 & 1098 Forms | Current company name is : Example Company<br>You can create a new company by selecting "Company > New" from the top menu.<br>You can open a different company by selecting "Company > Open" from the top menu. |                                             |                                                     | 2017                                             |    |
| 1096 Form                           |                                                                                                    |                                             |                                                     |                                                  |    |

### 11. Click Tools

## 12. Select Rollover data from last year

| 😳 Example Company - W2 Mate (2017) |                                                                                                    |                                                                                                    |  |
|------------------------------------|----------------------------------------------------------------------------------------------------|----------------------------------------------------------------------------------------------------|--|
| Company                            | Tools toos Data Export Data E-Filing IRS & SSA Instructi                                                                                                    | ions Quality Control 1099 Emailer Help Order Supplies                                                                                                    |  |
| Company                            | Rollover Data From Last Year         Options         Enable Optional Features         Backup Company         Restore Company         Backup All Companies         Restore Multiple Companies         Delete Multiple 1099 / 1098 Recipients         Zero Amounts On Multiple 1099-MISC Forms         Zero Amounts On Multiple 1099-INT Forms         Zero Amounts On Multiple 1099-INT Forms         Zero Amounts on Other Forms         Other Recipient / 1099 Tools         Copy & Paste 1099-MISC Recipients Between Companies | Click Tools 11 Pariy Select Rollover Data From Last Year Or Postal Code: 60605 SSN (if Applicable): e "Update" button to save any changes. rtts\W2 Mate 2017\Example |  |
| 1099                               | Delete Multiple Employees<br>Zero Amounts On Multiple W2 Forms<br>Update Box 15 (State, State ID) for Multiple Employees<br>Other Employee / W2 Tools<br>Remap Form 1099-MISC Data<br>Bulk TIN Matching                                                                                                    | Clear > New" from the top menu. any > Open" from the top menu. W2 MATE 2017                                                                                          |  |
|                                    | 096 Form                                                                                                    |                                                                                                    |  |

### 13. Read and Confirm software installation

#### 14. Click Continue with Data Rollover

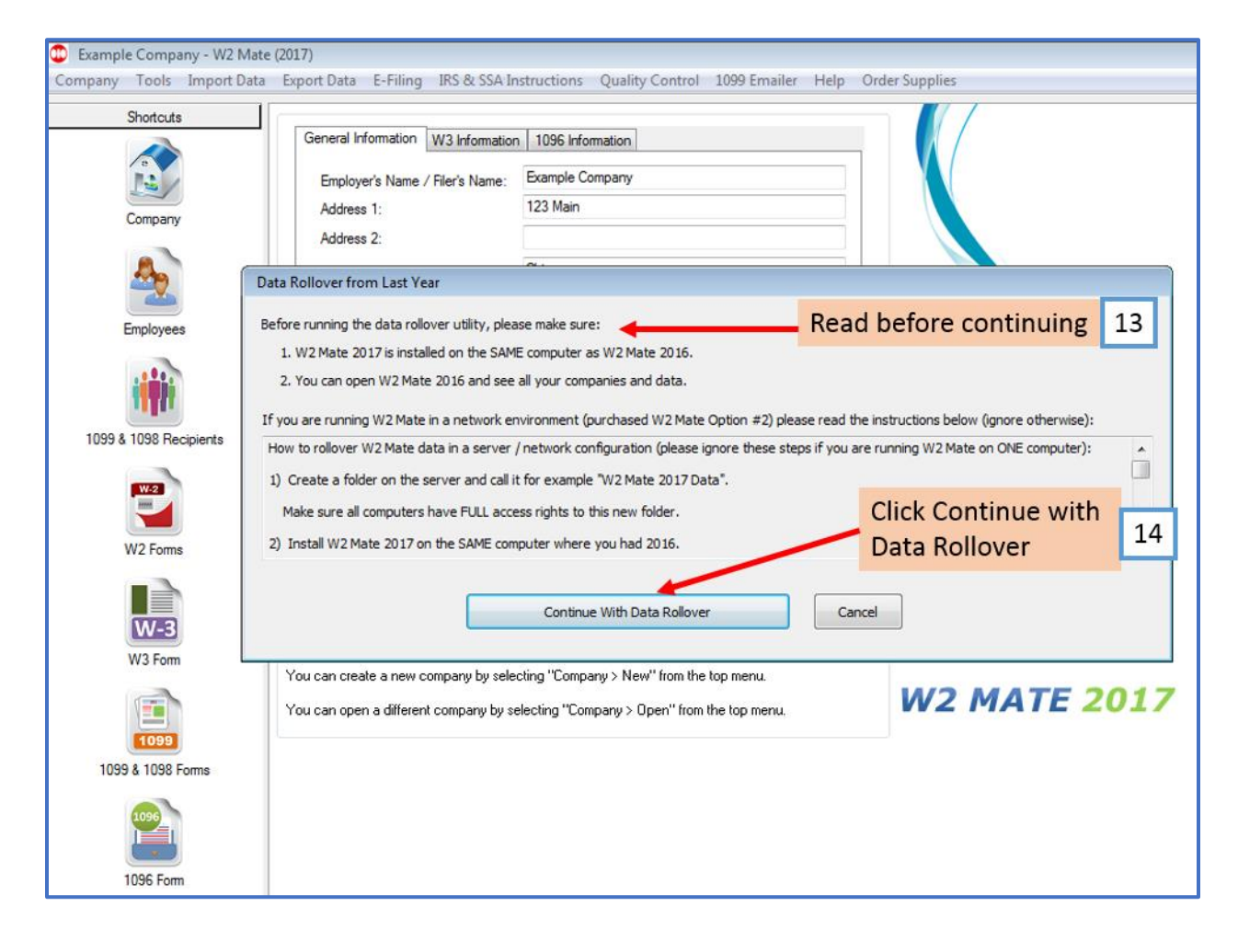

|   | Import Proc | ess in Progress                                   |                              |  |  |
|---|-------------|---------------------------------------------------|------------------------------|--|--|
|   | Import Ta:  | sk List:                                          |                              |  |  |
| - | Status      | Tasks                                             | Dialog box while rollover in |  |  |
|   |             | Searching for W2 Mate 2016 Database Folder        | Dialog box while rohover in  |  |  |
|   |             | Enumerating Companies                             | process.                     |  |  |
| _ |             | Upgrading Companies (this might take a long time) | Click Cancel to cancel       |  |  |
|   |             | Copying Companies to W2 Mate 2017 Database Folder | Click Calicer to calicer     |  |  |
|   |             | Refreshing Company List                           | rollover.                    |  |  |
|   | Progress    |                                                   |                              |  |  |
| - | 0%          | 24%                                               | 100 %                        |  |  |
|   |             |                                                   |                              |  |  |
|   |             |                                                   |                              |  |  |
|   | Cancel      |                                                   |                              |  |  |

Dialog box will open during rollover in case you need to Cancel

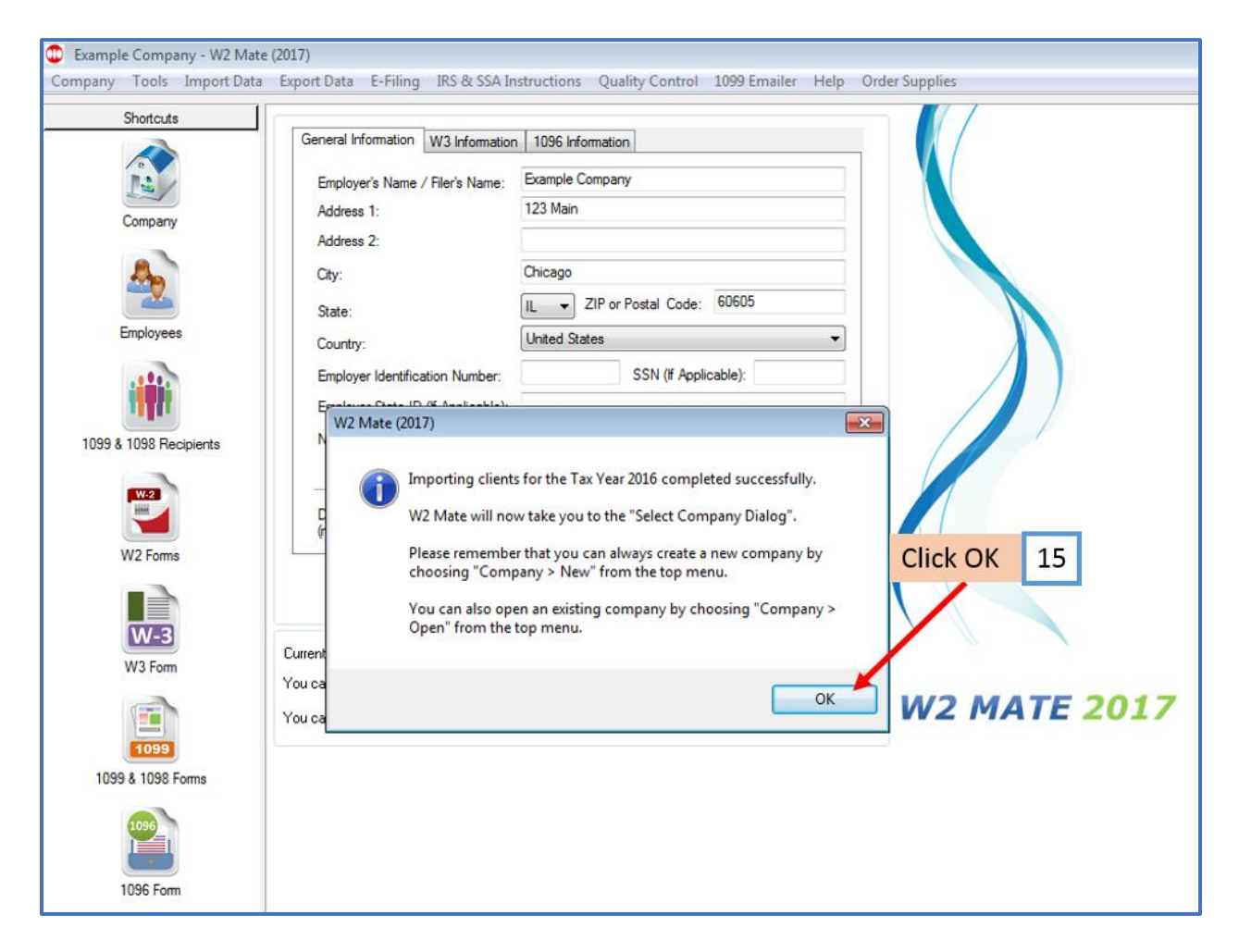

16. Make sure you can see all your companies from the prior year inside W2 Mate Current Year before you proceed to the next step

17. For each additional computer, install W2 Mate Current Year on that computer and change database path to point to the folder you created on the server. To do this select "Tools > Options > Company Data Path" from the top menu inside W2 Mate and select the created folder on the server. If you are asked to "copy existing company Files to the new folder" select "No".